### DNAMAN Sequence Analysis Software

# Introduction

**BIOINFORMATICS PLATFORM** 

### **DNAMAN** Features

- Integrated Sequence Analysis System
- Sequence Editing
- Restriction Analysis In Silico Cloning
- Multiple Sequence Alignment
- Phylogenetics Analysis
- Dot-Plot Analysis
- Sequence Assembly
- PCR Primer Selection
- Protein Sequence Analysis
- Database Sequence Management

### **DNAMAN** User Interface

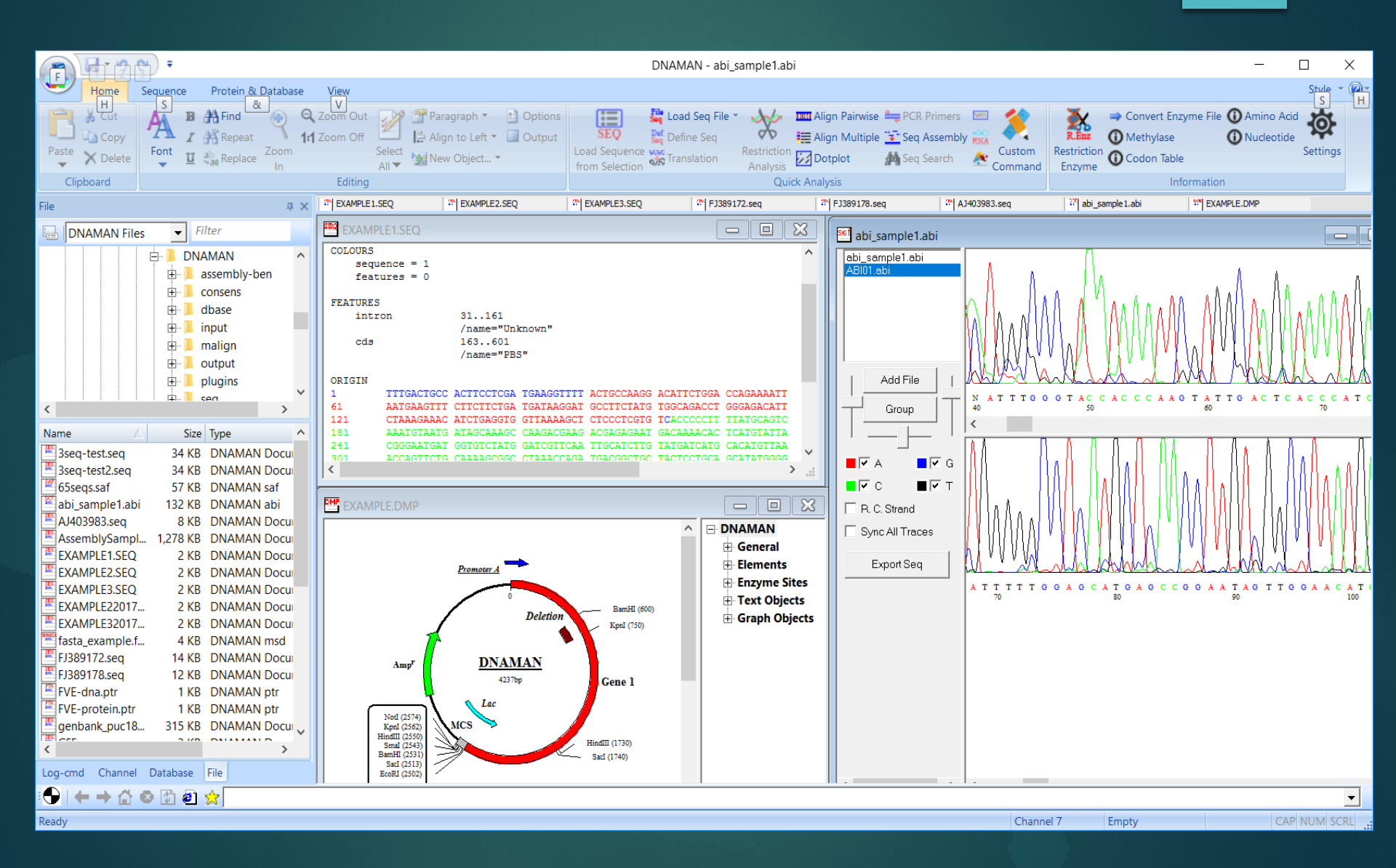

# **DNAMAN** User Interface

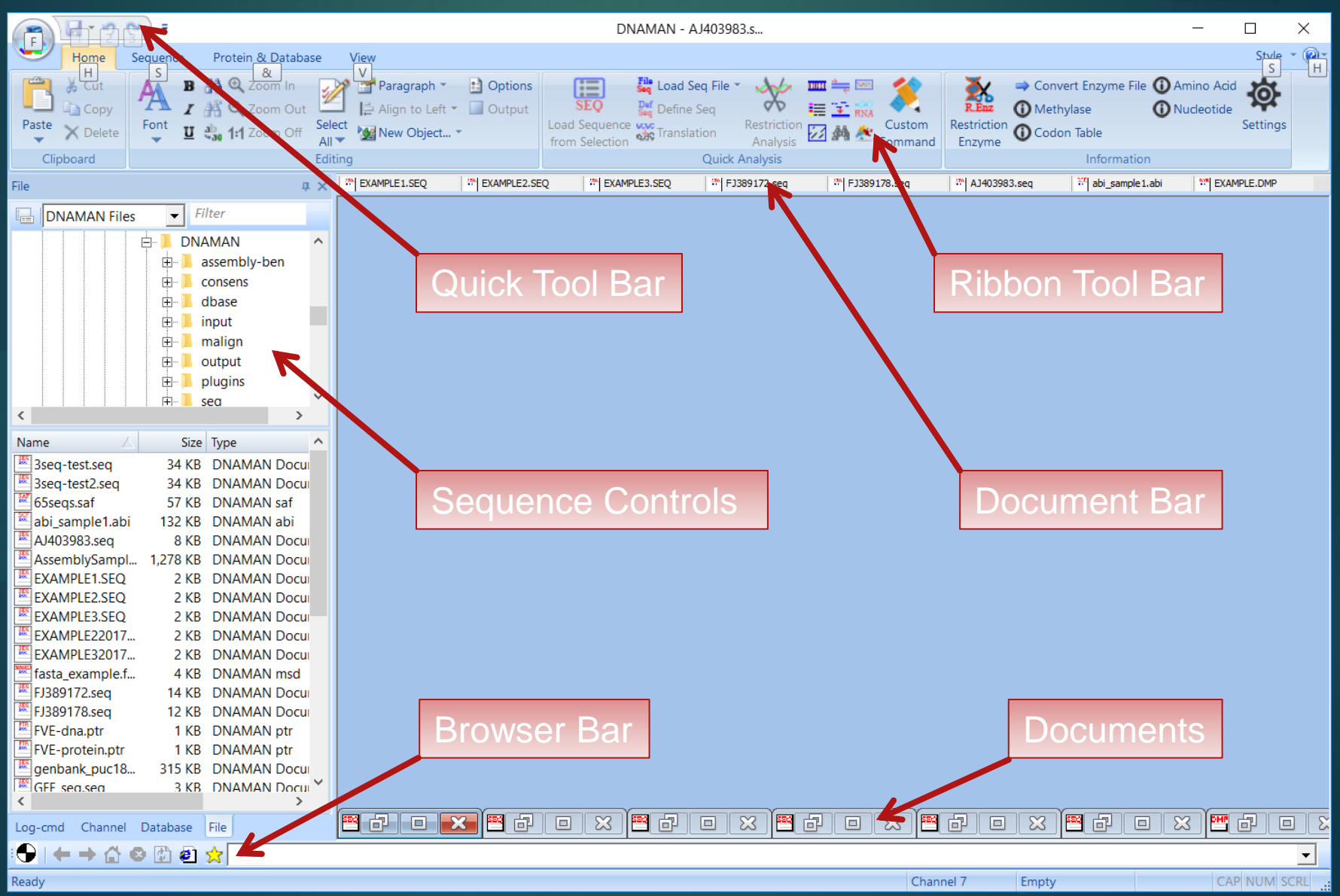

# Quick Start

#### DNAMAN Uses Channels to Keep Active Sequences for Analysis

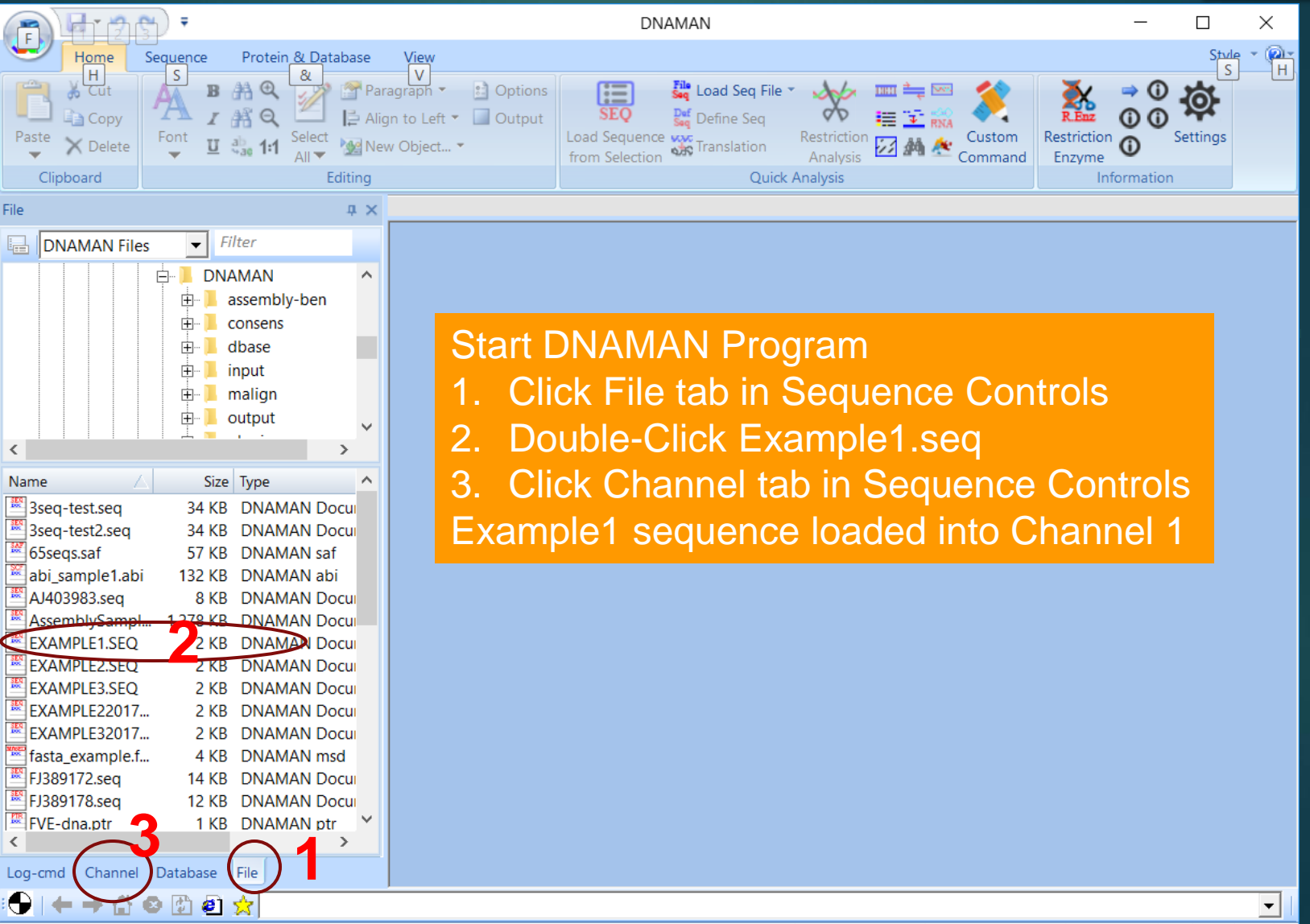

Channel 1 Empty

# Quick Start

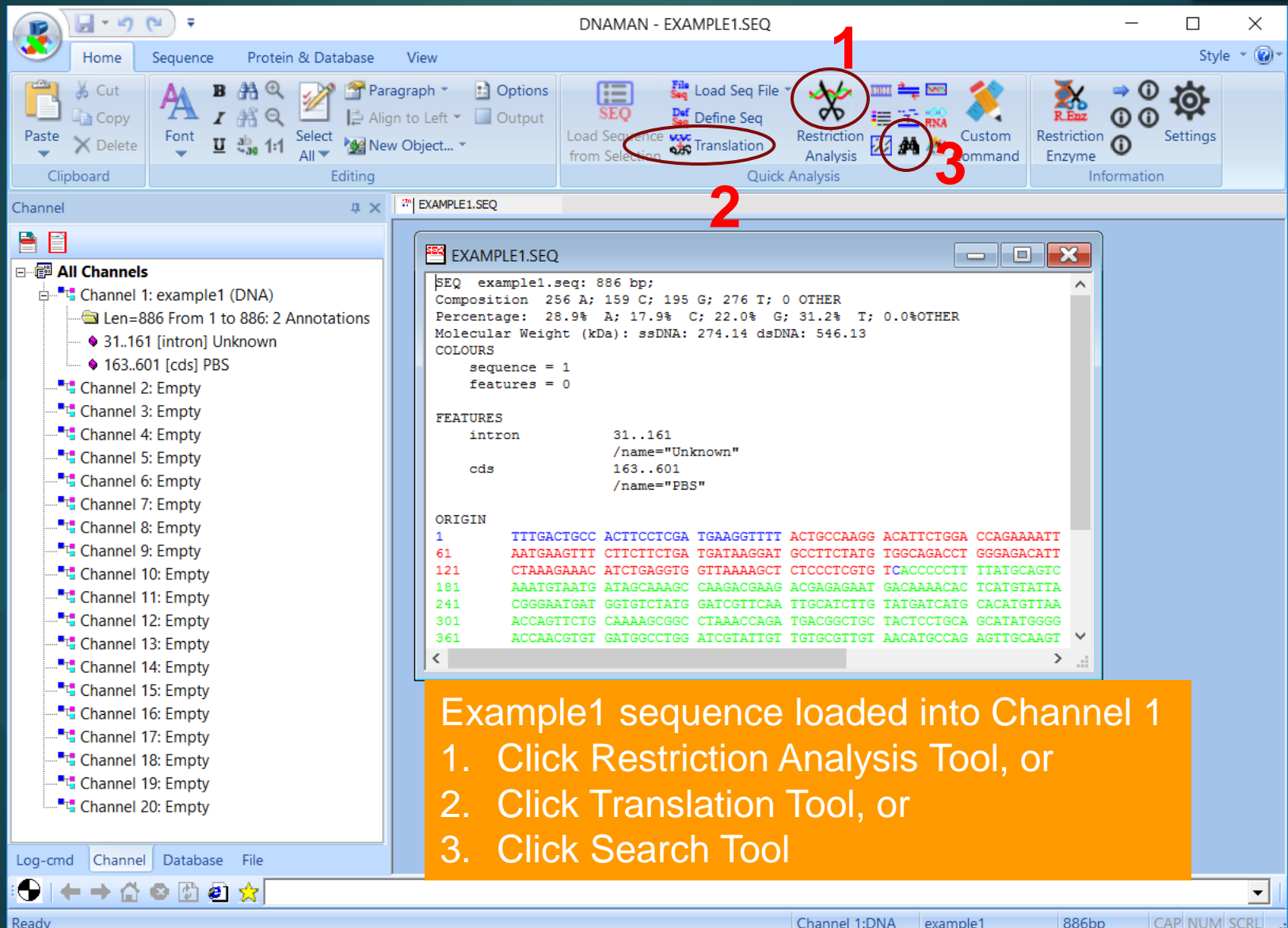

# **Restriction Analysis**

**Restriction Analysis** 

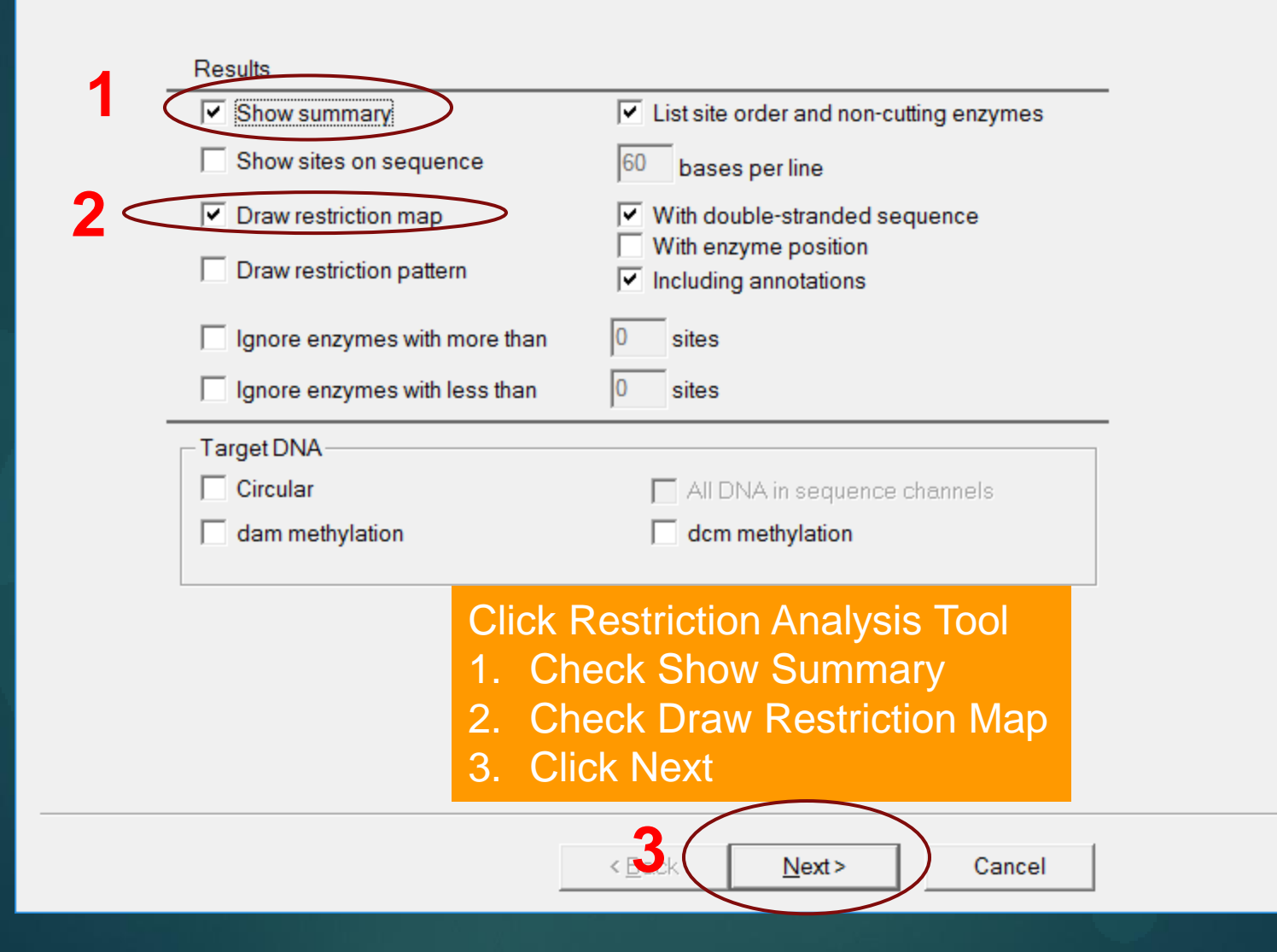

 $\times$ 

# **Restriction Analysis**

**Enzyme Selection** 

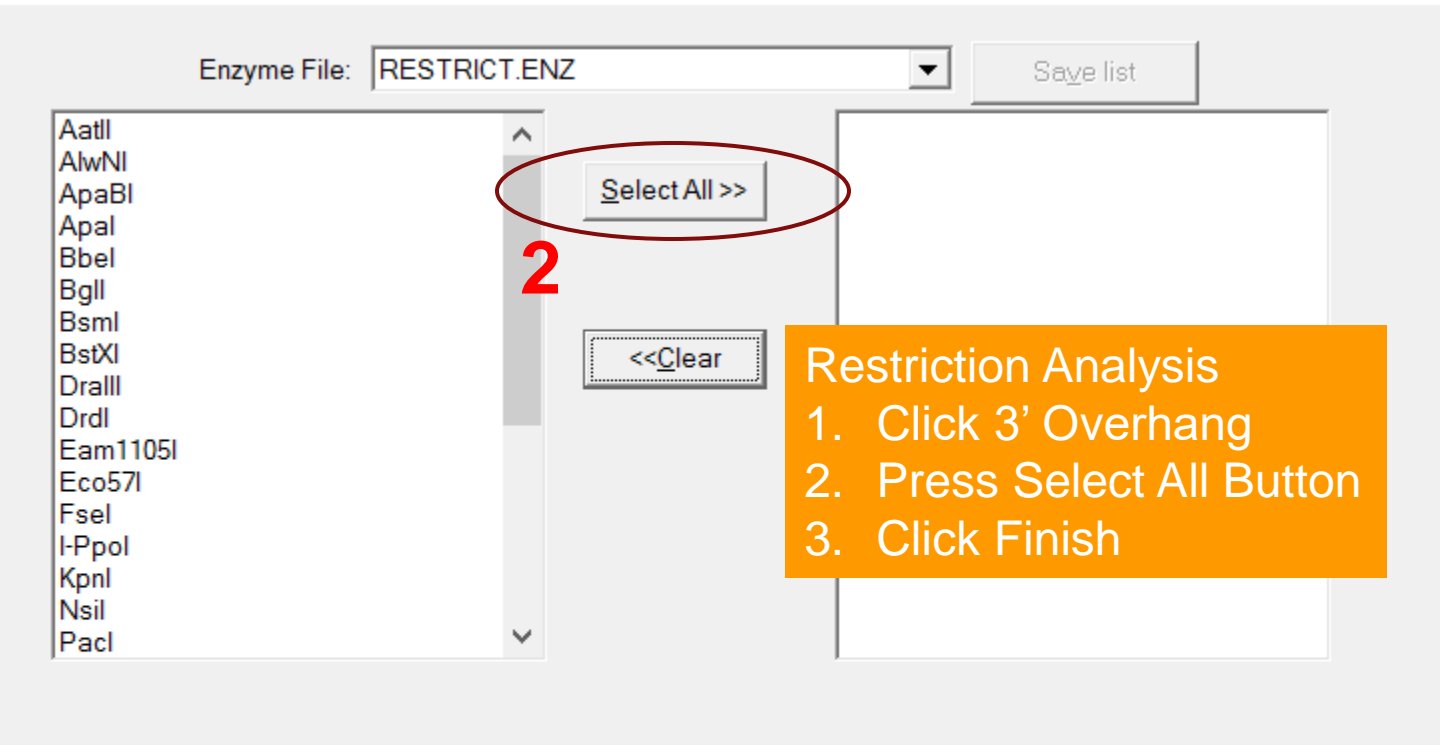

 $\times$ 

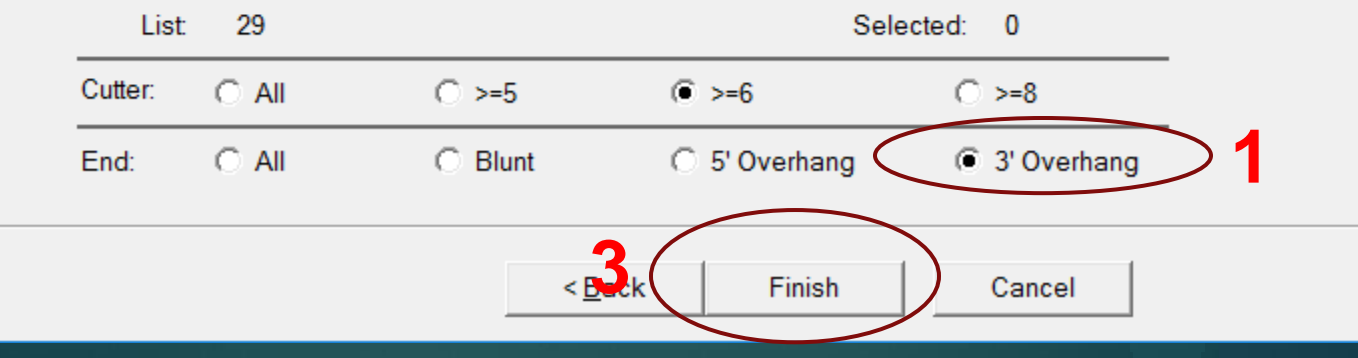

# **Restriction Analysis**

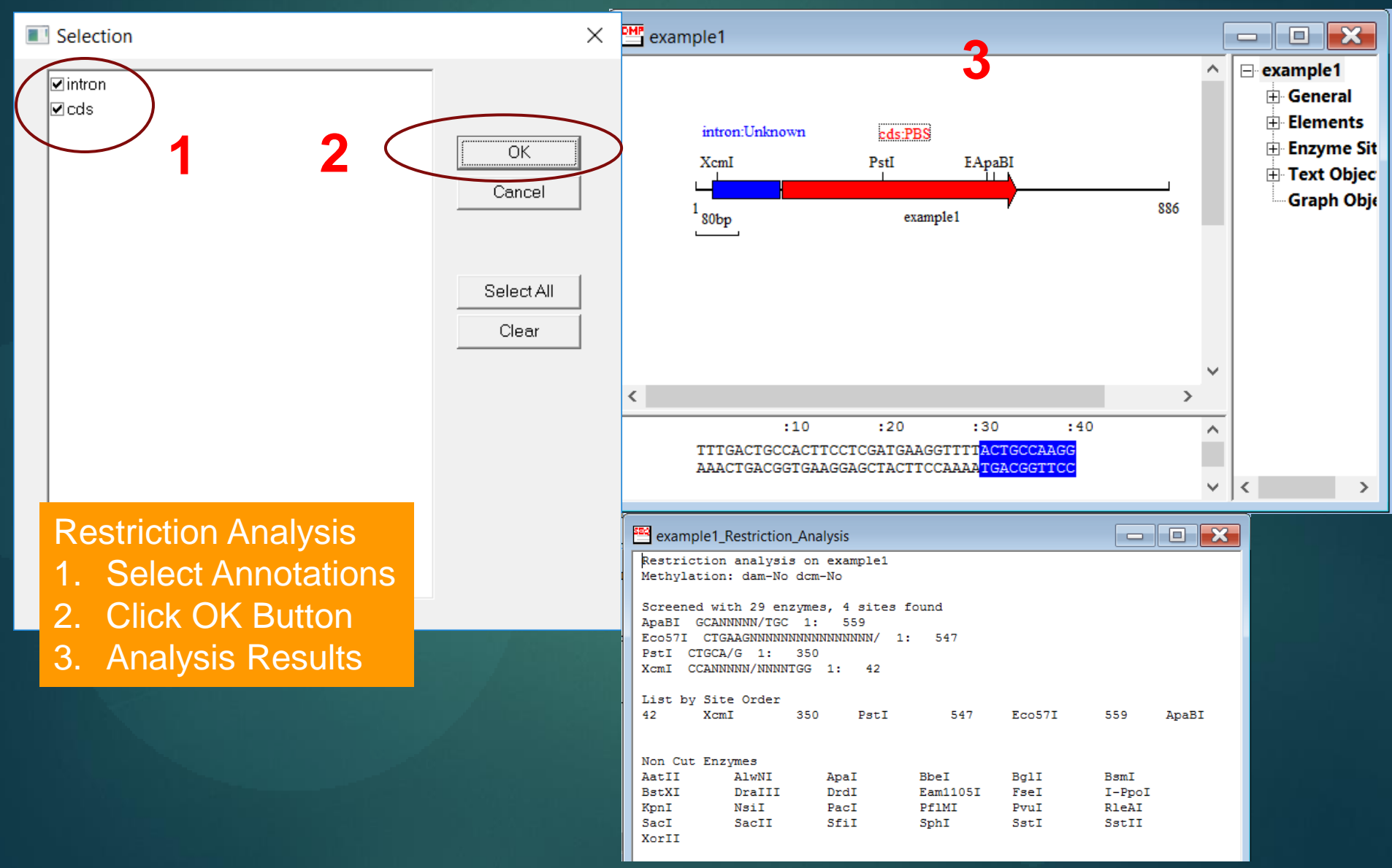